# 2018Gesthelp<br/>Souveautés annuellesEterretEterretEterretEterretEterretCe document contient les nouveautés apportées au logiciel durant<br/>l'année 2018.EterretCe document, ainsi que les manuels et les circulaires sont accessibles

sur le site internet de Gest'Help : www.gesthelp.com.

5

# Table des matières

Gest'Help Huissiers

## GESTION DES ACTES DEMATERIALISES

Reprise des nouveautés SIV figurant dans le manuel de décembre 2017 (voir Monsieur Laidet) 3 Option E  $\rightarrow$  juillet 20183

3

## COMPTABILITE 4

LE CONTRÔLE DE CHAMBRE  $\rightarrow$  DÉCEMBRE 2018 4 Ajout de 2 écrans 4 Sur le menu CONTROLE DE CHAMBRE 2 nouvelles options : 5 L'édition de la vérification annuelle 5 CONTRÔLE DES DÉBOURS  $\rightarrow$  REPRISE DU MANUEL DES NOUVEAUTÉS DÉCEMBRE 2017 FRAIS GÉNÉRAUX 5 Zones « Acte » et « Date de l'acte »  $\rightarrow$  mars 2018 5 LES PAIEMENTS INTERNET  $\rightarrow$  VOIR LE CHAPITRE « SPÉCIAL » DU PRÉSENT DOCUMENT 5

## LISTE DE DOSSIERS

Statistiques répertoires : nombre d'actes et leurs code (par client)  $\rightarrow$  reprise des nouveautés de décembre 2017 6 Edition du répertoire en PDF  $\rightarrow$  décembre 2017 6

GESTION DES DOSSIERS 7

RÉPERTOIRE7Assignation en résiliation de bail  $\rightarrow$  mars 20187Editions7Par mail au format pdf  $\rightarrow$  juin 20187Edition des actes  $\rightarrow$  juillet 20187Scan  $\rightarrow$  juillet 20187

6

### **SPECIAL 8**

LES PAIEMENTS INTERNET (OPTION FACTURABLE)  $\rightarrow$  MAI 2018 8 DANS LE F2 RACCOURCI 3 NOUVELLES OPTIONS FACTURABLES  $\rightarrow$  JANVIER 2018 9 Option 7. Comptes rendu de visite  $\rightarrow$  janvier 2018 (facturable) 10

| Option 8 Fiche de cadrage → janvier 2018 (facturable) 10                       |
|--------------------------------------------------------------------------------|
| 2 options : 10                                                                 |
| Option EDI 10                                                                  |
| Impression 10                                                                  |
| Option 9 Suivi des activités EDI → janvier 2018 (facturable) 10                |
| Exploc 10                                                                      |
| Création janvier 2018 10                                                       |
| Mise à jour décembre 2018 11                                                   |
| GDPR → JUILLET 2018 11                                                         |
| Autres EDI 11                                                                  |
| Paramétrage $\rightarrow$ décembre 2018 11                                     |
| Retour de pièces dématérialisées (facturable) $ ightarrow$ décembre 2018 $$ 11 |
| GESTION DU SYSTÈME, MISES A JOUR ET TRANSFERTS DE PROGRAMMES GEST'HELP 12      |
| Gestion du système 12                                                          |
| Panne de disque $\rightarrow$ juin 2016 12                                     |
| La maintenance Gest'Help 12                                                    |
| Les mises à jour du logiciel via le site Gest'Help ⇔ mars 2014 12              |
| Autres services 12                                                             |
| La bibliothèque des actes/lettres 12                                           |
|                                                                                |

# **GESTION DES ACTES DEMATERIALISES**

Il s'agit d'une gestion facturable (voir notre circulaire du 12 mai 2017).

## Reprise des nouveautés SIV figurant dans le manuel de décembre 2017 (voir Monsieur Laidet)

Option 13 puis 3 du menu AUTRES FONCTIONS de la gestion de dossiers.

Permet d'envoyer par EDI une main levée précédemment réalisée.

Il faut connaître la date de la DVS ainsi qu'une référence qui est envoyée en retour de la signification de la DVS.

La date est stockée automatiquement dans une variable du dossier , variable paramétrée dans le fichier des codes en 02, clé SIVVARML.

La référence DVS, liée au véhicule, est mise dans la dernière ligne de la variable véhicule (VEH),

Ces variables sont rappelées sur l'écran de demande de la DVS.

## Option E $\rightarrow$ juillet 2018

La touche F8 « Affichage de l'acte » permet d'entrer dans l'acte pour le vérifier et/ou le modifier

# COMPTABILITE

### Le contrôle de chambre → décembre 2018

La remontée à la CNHJ des informations comptables permettant de préremplir le formulaire de contrôle sera automatique lors de la clôture de l'exercice selon demande expresse de la CNHJ, Nous vous rappelons que la clôture doit être faite au plus tard le 30 avril.

Un état de vérification sort simultanément sur l'imprimante comptabilité.

## Ajout de 2 écrans

Lors de la clôture 2 écrans ont été ajoutés :

1- le premier permet de vérifier que le code SCT de l'étude est bien paramétré et de donner les noms et adresse des comptables :

1er écran

CNHJ Controle Comptabilité Le 28/08/18

Id message 2016 Id etude 1535 License FEBA-6724-HD8H-52FD-CE3F Code SCT étude 780000000 Prestat.informatique GEST HELP Logiciel : Nom GEST HELP Version Version 3 TEST Dt AAAAMMJJ Installation 20140813 M.a.j 20160301 Validité Ctr 20181215

Effectifs: Année en cours 5 A-1 4 A-2 4

Compte honoraire constat 700640 Constats Compte recouvrement amiable 706620 Honoraires amiable

Asso.gestion agrée Nom : ANACEF Adresse : 2 Expert comptable Nom : Fidugest Adresse : 4 Commissaire aux comptes Nom : Adresse :

La présence du code SCT est obligatoire à ce stade. Les noms et adresses sont eux non bloquants, il faudra juste les compléter sur le formulaire lors du contrôle effectif. Les comptes d'honoraires sont facultatifs, obligatoirement en racine 706 et utilisés par les études qui ont isolé ces types d'honoraires.

## 2ème écran

Non bloquant il s'agit des relevés de banque utilisés lors des rapprochements au 31/12. Lors des rapprochements bancaires les montants de ces rapprochements sont mémorisés. Si un rapprochement est effectivement fait au 31/12 les montants des relevés saisis à ce moment seront affichés sur cet écran.

| CNHJ Controle Comp                            | tabilité  | Le 27/07/18                             |                       |        |                |                           |
|-----------------------------------------------|-----------|-----------------------------------------|-----------------------|--------|----------------|---------------------------|
| Rele                                          | vé banque | Compte<br>88,00                         | Débit                 | Crédit | 512000 \$      | Sté de Crédit             |
| 512001 XXX EUROS<br>COMPTE A TERME<br>GESTION |           | 512200 COMPTE /<br>512610 XXX COMPTE CO | A TERME XXX<br>DURANT |        | 999,00<br>5127 | 512600 XXX<br>00 XXX CPTE |
| 542000 COMPTE AFFECTE                         |           | 132444,00                               |                       |        |                |                           |

## Sur le menu CONTROLE DE CHAMBRE 2 nouvelles options :

- 5- Préparation formulaire contrôle CNHJ
- 6- Réenvoi formulaire contrôle CNHJ

Option 5 permet de compléter avant la clôture d'exercice les informations décrites précédemment.

Option 6 permet de renvoyer si nécessaire le formulaire à la CNHJ, une fois la clôture faite

## L'édition de la vérification annuelle

Enfin l'option 1

1- Edition de la vérification annuelle de comptabilité

Permet d'éditer le formulaire de contrôle correspondant à l'envoi sans refaire un envoi.

## Contrôle des débours → reprise du manuel des nouveautés décembre 2017

Dans les états comptables, nouvelle option permettant de contrôler le solde du compte débours (467000). Voir avec Thierry Laidet pour de plus amples informations.

| Menu Général                            |  |
|-----------------------------------------|--|
| Option 6 compta                         |  |
| Option 14 états comptables              |  |
| Option 16 contrôle des débours (467000) |  |

La liste peut se présenter de la façon suivante :

|           | Contrôle_débours_       | 14/12/17 | à 15/09/51<br>Page : 1 |
|-----------|-------------------------|----------|------------------------|
| Sélection | dates : 010114 - 311214 |          |                        |
| Dossier   | Montant                 |          |                        |
| C02848    | 152,89                  |          |                        |
| D02258    | 0,01                    |          |                        |
| 138405    | 0,88                    |          |                        |
| 138514    | 0,44                    |          |                        |
| 916054    | 12,06                   |          |                        |
| 916609    | 414,00                  |          |                        |
| 916627    | 50,00                   |          |                        |
|           |                         |          |                        |
| Total     | 769,89                  |          |                        |

Dans le spool, cette liste est le fichier DCPTL25PR et porte la référence : MCPTL25S

## Frais généraux

Zones « Acte » et « Date de l'acte » → mars 2018

Option 4 de la comptabilité

Dans l'écran facturation dossier, le renseignement des zones « Acte » et « Date de l'acte » figurera dans l'historique du dossier.

En mise à jour des dossiers, écran « agenda », la zone « dernier acte » est mise à jour avec ces valeurs

#### Les paiements internet **>** voir le chapitre « Spécial » du présent document

# LISTE DE DOSSIERS

Statistiques répertoires : nombre d'actes et leurs code (par client) → reprise des nouveautés de décembre 2017

Option 1 du menu général Option 7 travaux spéciaux Option 15 statistique répertoire Compléter en fonction de vos critères.

## ATTENTION

Si vous choisissez \* pour tous, vous obtiendrez une liste tous clients confondus et non par client.

La liste peut se présenter de la façon suivante :

| Le  | : 14/12  | 2/17 STAT_REPERTOIRE_            |        |
|-----|----------|----------------------------------|--------|
|     | a : 14:4 | 18:02                            |        |
| du  | 000000 a | au 999999 Client : * Tous        |        |
|     |          |                                  |        |
| 1   | Code act | e   Intitulé                     | Nombre |
|     |          |                                  |        |
| Τ   |          |                                  | 2      |
| 1   | G203     | ITER COMMANDEMENT S VENTE URS/GR | 1      |
| 1   | NAN1     | SIGNIF NANTISSEMENT              | 76     |
| 1   | NDPO     | NOTIF DROIT PREEMPTION LOI 75    | 13     |
| 1   | OPPO     | OPPOSIT°PRIX VTE FDS L 141-14    | 55     |
| i i | OPP1     | OPPOSITION PAIEMENT              | 2      |
| i i | PVOE     | PV D'OUVERTURE FORCEE AFIN D'ENL | 12     |
| i i | PDPA     | EMY PAIEMENT DIRECT A.R. F       | 1 1    |
| i i | ATCE     | ACTE DE TRANSMISSION             | 243    |
| i i | RPME     | CONGE POUR REPRISE MEUBLE        | 1 9    |
| l i | PARK     | COMMANDEMENT LOYER PARKING       | 1 18   |
| l i | PERO     | PV PERQUISITIONS                 | 143    |
| l i | PURG     | SIGNIF LETTRE DE PURGE           | i 38   |
| l i | EX14     | SIGNIF DATE VENTE EXP ACTE       | i 1    |
| i   | EX22     | PV REPRISE DES LIEUX R 432-1     | 1 15   |
|     | Total    |                                  | 131799 |

Dans le spool, cette édition est le fichier DREQ09PR, ref STAT\_REP

## Edition du répertoire en PDF -> décembre 2017

Option concernée à partir du menu général : 5 « répertoire » Option 2 édition du répertoire

Dorénavant, vous disposez d'un écran supplémentaire pour choisir imprimante + mettre en pdf. Le fichier PDF sera sauvegardé dans K:\ghhpdffy\repertoire\aaaaFIMPRxxxx.pdf (voir Thierry Laidet pour de plus amples informations concernant ce fichier).

# **GESTION DES DOSSIERS**

## Répertoire

## Assignation en résiliation de bail $\rightarrow$ mars 2018

Dans l'écran du coût, une nouvelle mention a été ajoutée au bas de l'écran.

## Assignation résiliation de bail (ajout datant de mars 2018) :

Indiquer O pour oui dans le cas d'une assignation de résiliation de fin de bail. Le parlant à imprimé comportera la mention suivante :

Le document prévu à l'article 1er du décret n°2017-923 du 9 mai 2017 a été déposé par pli séparé au domicile ou à la résidence du destinataire de l'acte ou au destinataire s'il était présent.

Pour rappel, le document que vous adressez au destinataire est la lettre 7923 créée dans la bibliothèque Gest'Help en mai 2017 et disponible (au format Word) sur notre site depuis.

## Editions

Par mail au format pdf  $\rightarrow$  Juin 2018

## Principe

Il est possible de paramétrer un document afin que, programmé par l'agenda ou en édition différée, il soit envoyé par mail, en tant que pièce jointe au format .pdf, au lieu d'être imprimé.

Conditions

- La fiche du destinataire doit comporter une adresse mail (fichier des tiers)
- Le document doit comporter un J dans la zone « Envoi par fax ou ml » de l'option 2 « Maintenance en-tête et coûts des actes » du menu de « Gestion des actes et de la procédure »

## EDITION DES ACTES → JUILLET 2018

F13 en mise à jour des dossiers

## Edition de la fiche BC (O/N) (ou de la feuille de tournée)

Cette possibilité n'est offerte qu'en cas de programmation d'un acte. L'option proposée par défaut est celle indiquée dans les paramètres en « maintenance en-tête et coûts » (voir le manuel de paramétrage).

- a) Pour éditer une fiche BC (ou fiche de tournée) : indiquer O pour oui
- b) Pour ne pas éditer de fiche BC (ou fiche de tournée) : indiquer N (pour non)
- c) si vous souhaitez n'imprimer que la fiche BC, indiquer O ici et dans la zone « Si oui uniquement la fiche BC)

## SCAN → JUILLET 2018

Il est possible de choisir la date d'intégration dans le dossier

# **SPECIAL**

## Les paiements Internet (option facturable) → mai 2018

Principe :

Si cette option est installée sur votre site, l'internaute a le choix de payer en une seule fois, comme actuellement, ou en plusieurs fois échelonnées dans la limite de 3 versements .

- La période de prélèvement est fixée à 30 jours.
- Le nombre de prélèvements maximal est bloqué à 3 (pour ne pas tomber sous la loi des crédits à la consommation)
- L'étalement des montants et les dates suivantes sont calculés automatiquement et ne peuvent pas être modifiés.

Lorsque cette fonction est activée et que l'internaute est amené à saisir le montant du versement : Un sélecteur (bouton radio) propose le « paiement immédiat » ou « en plusieurs fois ». aucun choix par défaut n'est fait. Ce qui oblige l'internaute à faire un choix.

| Paiement internet<br>(image écran du 27.04.2018)                                                                                                    |  |
|----------------------------------------------------------------------------------------------------|--|
| Récapitulatif pour votre paiement chez Prix Bas                                                                                                    |  |
| Vos informations                                                                                                    |  |
| Nom et prénom : Madame LEDEFENDEUR Capucine                                                                                                    |  |
| Adresse : 27 rue des Capucines, , 75008 PARIS                                                                                                    |  |
| Votre dette à ce jour est de 5253,50 €                                                                                                    |  |
| Vous souhaitez effectuer un règlement de 500 €<br>Type de paiement * Immédiat<br>● En plusieurs fois<br>commencer dans 2 jours ▼ Nombre de paiements 3 ▼<br>montant de la première échéance 100 €<br>Accédez au paiement |  |
| Votre commande                                                                                                    |  |
| Numéro de commande : 116824                                                                                                    |  |

Si l'internaute clique sur l'option « en plusieurs fois » : des champs de saisie supplémentaires s'affichent :

- La date à laquelle doivent commencer les prélèvements
- Le nombre de prélèvements
- Le montant du premier prélèvement

## Dans ce cas lors de la saisie du n° de carte les échéances sont récapitulées.

Paiement Internet / Récapitulation des échéances

| <br>net, needpitalation ac |
|----------------------------|
| (Image du 27.04.18)        |

| Identifiant commerçant                                                                                                    | 011223344551111                                                                                                    |                                                                                              |
|----------------------------------------------------------------------------------------------------|----------------------------------------------------------------------------------------------------|----------------------------------------------------------------------------------------------|
| Référence de la transaction                                                                                                    | 881352                                                                                                    | VISA                                                                                         |
| Montant de la transaction                                                                                                    | 500,00 €                                                                                                    |                                                                                              |
| Echéances                                                                                                    | 25 Avril 2018 - 100,00 €                                                                                                    |                                                                                              |
|                                                                                                    | 25 Mai 2018 - 200,00 €                                                                                                    |                                                                                              |
|                                                                                                    | 24 Juin 2018 - 200,00 €                                                                                                    |                                                                                              |
| Les symboles 🔒 🙆 🤮 indiquent que vo                                                                                                    | tre transaction est sécurisée, vous pouvez rempl                                                                                                    | ir votre formulaire en toute confiance                                                       |
| Les symboles 🄮 🔒 🏠 indiquent que vo<br>> N° de carte :                                                                                                    | tre transaction est sécurisée, vous pouvez rempl<br>> Expire fin : 01-Janvier                                                                                          | ir votre formulaire en toute confiance                                                       |
| Les symboles 🔒 🗟 🔒 indiquent que vo                                                                                                    | tre transaction est sécurisée, vous pouvez rempl > Expire fin : 01-Janvier                                                                                             | ir votre formulaire en toute confiance                                                       |
| Les symboles 🄮 🗟 🎧 indiquent que vo<br>> N° de carte :                                                                                                    | tre transaction est sécurisée, vous pouvez rempl                                                                                                    | ir votre formulaire en toute confiance<br>V 2018 V<br>ant sur le panneau signature au vers   |
| Les symboles 🔒 🖻 😭 indiquent que vo<br>> N° de carte :<br>> Vous pouvez saisir votre cryptogramm<br>de votre carte bancaire.                              | tre transaction est sécurisée, vous pouvez rempl  Expire fin : 01-Janvier  Ne visuel, dernier bloc de trois chiffres apparaiss                                         | ir votre formulaire en toute confiance<br>▼ / 2018 ▼<br>ant sur le panneau signature au vers |
| Les symboles 🔒 🗟 🔒 indiquent que vo<br>> N° de carte :<br>> Vous pouvez saisir votre cryptogramm<br>de votre carte bancaire.<br>> Cryptogramme            | tre transaction est sécurisée, vous pouvez rempl                                                                                                    | ir votre formulaire en toute confiance<br>▼ / 2018 ▼<br>ant sur le panneau signature au vers |
| Les symboles 🔒 🗟 😭 indiquent que vo<br>> N° de carte :<br>> Vous pouvez saisir votre cryptogramm<br>de votre carte bancaire.<br>> Cryptogramme > Informat | tre transaction est sécurisée, vous pouvez rempl<br>Expire fin : 01-Janvier<br>te visuel, dernier bloc de trois chiffres apparaiss<br>tions sur le cryptogramme visuel | ir votre formulaire en toute confiance                                                       |

L'étude reçoit le planning des paiements par mail. Les échéances passent en comptabilité à la date prévue avec un mail indiquant le montant de l'échéance effectif.

#### Exemple :

Si, à ce jour, le 02/05/2018, le payeur décide de verser 100 Euros en 3 fois, en commençant demain par un montant de 25 Euros: voici ce que sera l'échéancier :

| Identifiant commerçant      | 011223344551111           |
|-----------------------------|---------------------------|
| Référence de la transaction | 794735                    |
| Montant de la transaction   | 100,00€                   |
| Echéances                   | 03 Mai 2018 - 25,00 €     |
|                             | 02 Juin 2018 - 37,50 €    |
|                             | 02 Juillet 2018 - 37,50 € |
|                             |                           |

## Dans le F2 raccourci 3 nouvelles options facturables $\rightarrow$ janvier 2018

Voir Thierry Laidet concernant les explications et la facturation

- 7. Comptes rendu de visite
- 8. Fiche de cadrage
- 9. Suivi des activités EDI

## Option 7. Comptes rendu de visite 🗲 janvier 2018 (facturable)

## Voir Thierry Laidet concernant les explications et la facturation

Le 7 permet de gérer des visites domiciliaires (par un encaisseur par exemple)

## Option 8 Fiche de cadrage $\rightarrow$ janvier 2018 (facturable)

Pour crédit à la consommation, fiche cadrage débiteur

Voir avec Thierry Laidet pour les explications Echange informations avec les fiches débiteurs Génération d'un message EDI

### F10 = envoi

### <u>2 options :</u>

- 1. Envoi EDI
- O par défaut
- 2. Impression :
  - N par défaut
    - Si O choix imprimante avec le module habituel

## **Option EDI**

Commentaire à l'attention de Gest'Help pour le paramétrage : Lire dans VMES03 en 5006 pos 5 à 8 le code notation à mettre à l'agenda en date du jour Lire dans T.fedi04 avec code client + code notation la variable à renseigner dans le dossier , en pos 19 de ED04FI Occurrence = 01 , écraser si existe. Nombre de ligne maxi : 5

Composer et afficher les 5 lignes de la variable , en mettant les infos bout à bout avec : situation familiale, nombre enfants, habitat, montant loyer, situation professionnelle, banque

Permettre la mise à jour et enregistrer dans le dossier en écrasant sur AED existe déjà.

#### Impression

La totalité des infos sous forme d'état tenant sur du A4

## Option 9 Suivi des activités EDI → janvier 2018 (facturable)

## Voir Thierry Laidet pour les explications

Exploc

Voir le manuel de gestion EXPLOC sur notre site: http://www.gesthelp.com/manuel\_EXPLOC.pdf

## Création janvier 2018

EXPLOC est opérationnel par F10 puis nouvelle option 14. Pour procédures de loyer remplace obligatoirement par décret les notifications papier au préfet et à la CCAPEX. C'est un système EDI.

## Mise à jour décembre 2018

Gestion de la référence transmise par EXPLOC Notion de pays pour le bailleur Renforcement des contrôles Mention du destinataire PREFECTURE ou CCAPEX

## $GDPR \rightarrow juillet 2018$

- Les sessions non utilisées se ferment automatiquement après 59 mn
- .Il n'est plus possible d'utiliser la ligne de commande pour, par exemple, taper SRV. Pour accéder au menu services (SRV) utiliser la touche Echap, en haut à gauche des claviers. Dans la plupart des programmes Ctrl F9 affiche également cette fenêtre.
- Les mots de passe devront avoir au minimum 4 caractères. Pour les changer Menu Services (Echap), puis option 9 puis 4

## Autres EDI

## Paramétrage $\rightarrow$ décembre 2018

- Possibilité de définir la variable &CLI en fonction du demandeur en ouverture dossiers. &CLI vient en substitution du code client pour les courriers destinés au client.
- Nouveau donneur d'ordre disponible : CONCILIAN

## Retour de pièces dématérialisées (facturable) → décembre 2018

l'URSSAF et le RSI.

Le but est d'envoyer les pièces en format .pdf, actes, courriers ou documents scannés.

Prise en compte des documents cotés client.

Possibilité d'éliminer un acte de l'envoi, dans ce cas il n'est pas non plus facturé.

Amélioration de la catégorisation des types de prestations quand ce n'est pas un acte qui est facturé : en faisant F8 sur une ligne il est possible de choisir le code ADEC retourné. S'il s'agit d'une vacation par F4 une liste de codes honoraires apparaît :

CODES ADEC

Argument :

B01 Frais de greffe B02 Frais d hypothèque B04 Taxe C.N.B.F. A suivre...

B03 Frais d extraits matrice cadastrale B10 Frais d avocat

Pour les articles 444-31 et 444-44 (anciens 8 et 15) l'affectation est automatique.

Pour les autres cas le programme envoi par défaut :

B42 Honoraire générique non détaillé

# GESTION DU SYSTÈME, MISES A JOUR ET TRANSFERTS DE PROGRAMMES GEST'HELP

Gestion du système

## PANNE DE DISQUE $\rightarrow$ JUIN 2016

Un contrôle panne disque est mis en place au démarrage et au planning des travaux-système à 14h25

S'il survient un problème de disque sur votre serveur, un message « Problème disque. Appeler d'urgence GHH ou IBM. Répondre O » est envoyé. Ce message provoquera lui-même un message qui s'affichera sur les écrans « Appeler Gest Help".

Nous appeler très rapidement, le disque de votre serveur est mal en point.

## La maintenance Gest'Help

Les versions du logiciel et les mises à jour de la bibliothèque figurent sur la page clients de notre site et sont régulièrement mis à jour dès que nécessaire.

## LES MISES À JOUR DU LOGICIEL VIA LE SITE GEST'HELP I MARS 2014

Elles sont, depuis 2014, transmises via notre site (page CLIENTS).

Le principe est de récupérer sur votre serveur (K) une pièce jointe, puis d'installer le programme (ou autre) contenu dans la pièce jointe.

Vous procéderez donc en deux temps :

- 1. La pièce trintnet doit être téléchargée dans k/jtlttran
- 2. Toutes les sessions d'écran doivent être misés en « fin de session » à l'exception de celle sur laquelle se fera l'installation,
- 3. Après le téléchargement, il faut prendre l'option 25 du menu « services » (12 du menu général) afin que la pièce « s'installe » dans le logiciel

Chaque nouvelle pièce trintnet téléchargée dans k.jtlttran écrasera donc l'ancienne.

## **Autres services**

LA BIBLIOTHÈQUE DES ACTES/LETTRES

Dans les faits, nous mettons à votre disposition sur notre site internet des modèles modifiés par nos soins, ET sous réserve de vérification de votre part.

Ces modèles sont fournis sur simple demande. Seuls ces modèles seront modifiés en cas de mise à jour de lois ou de décrets. Ils constituent une base. Les documents (actes, courriers ou formalités) créés par votre étude vous étant propres, ils ne peuvent donc pas être mis automatiquement à jour par nos soins.

#### IMPORTANT

Nous vous rappelons que la maintenance du logiciel n'inclut pas les mises à jour ponctuelles des documents. Il s'agit d'un service que nous vous proposons gracieusement. Nous ne sommes en aucun cas responsables des omissions ou erreurs relatives à la qualité juridique des actes dont le contenu doit IMPERATIVEMENT être vérifié avant utilisation par un Huissier de Justice ou une personne compétente sur ce point en votre étude.